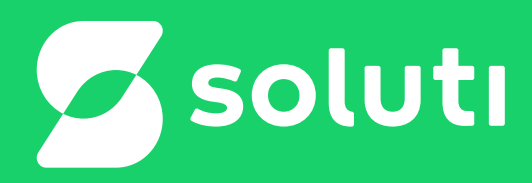

# Manual de instalação do JAVA

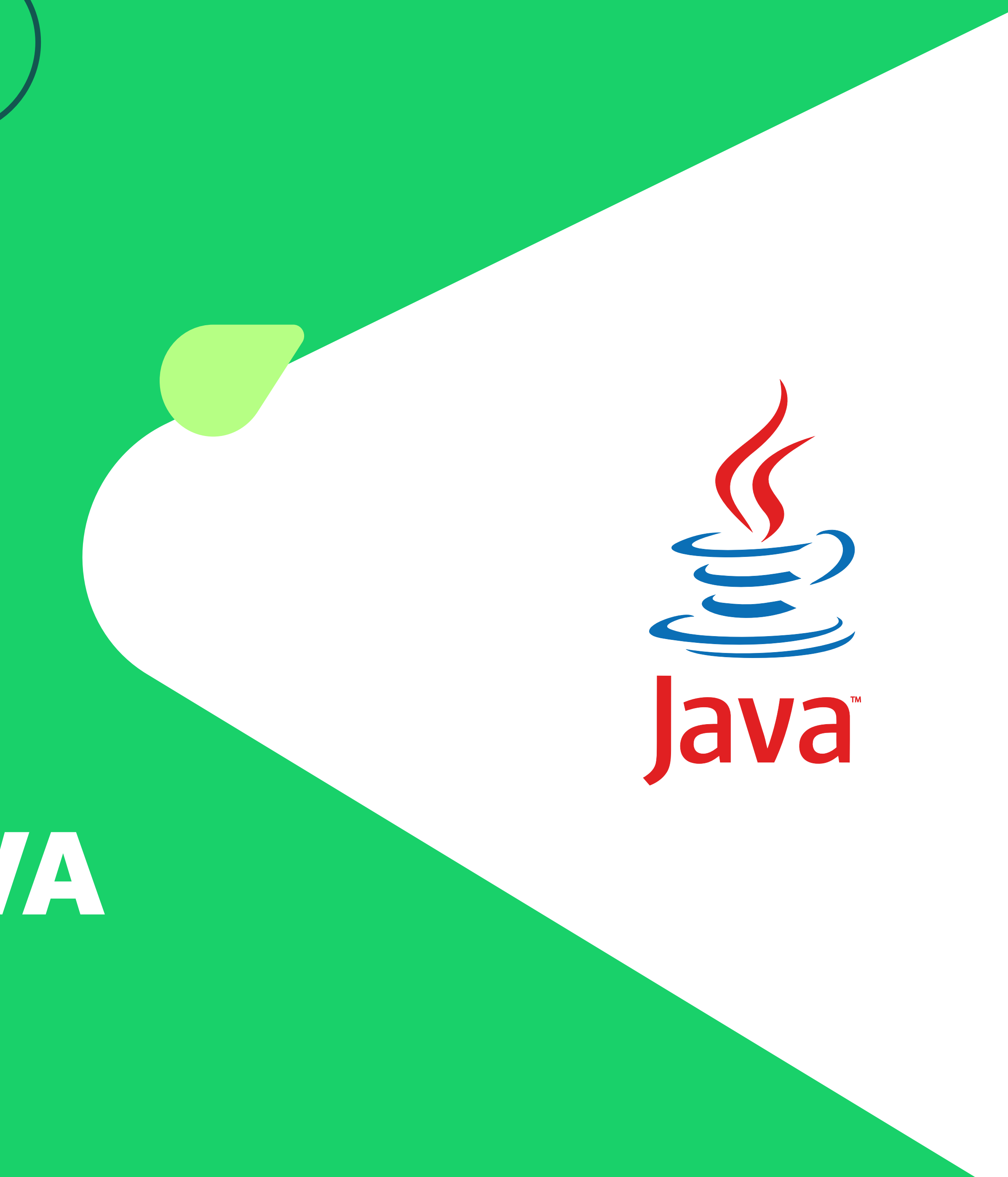

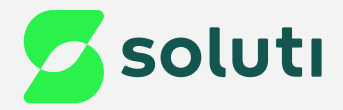

### Passo a passo para instalar o Java

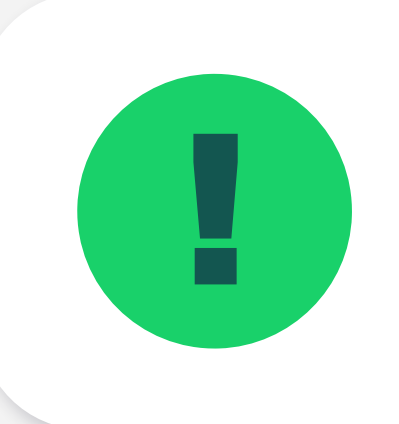

O primeiro passo para fazer a emissão do seu Certificado Digital A1 ou A3, é ter o Java instalado e atualizado em seu computador.

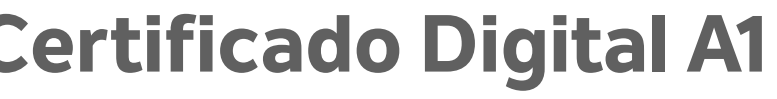

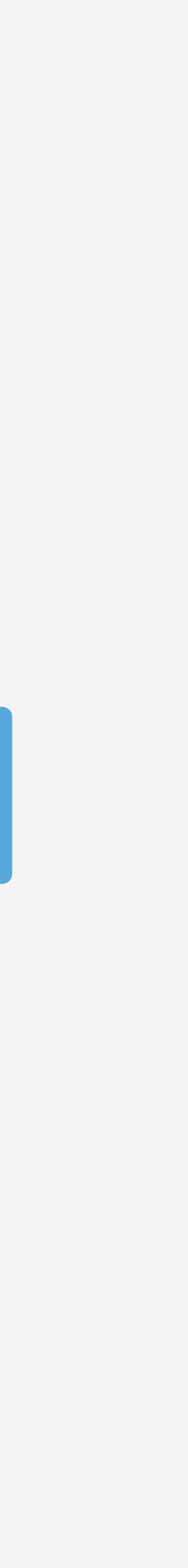

Java

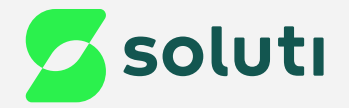

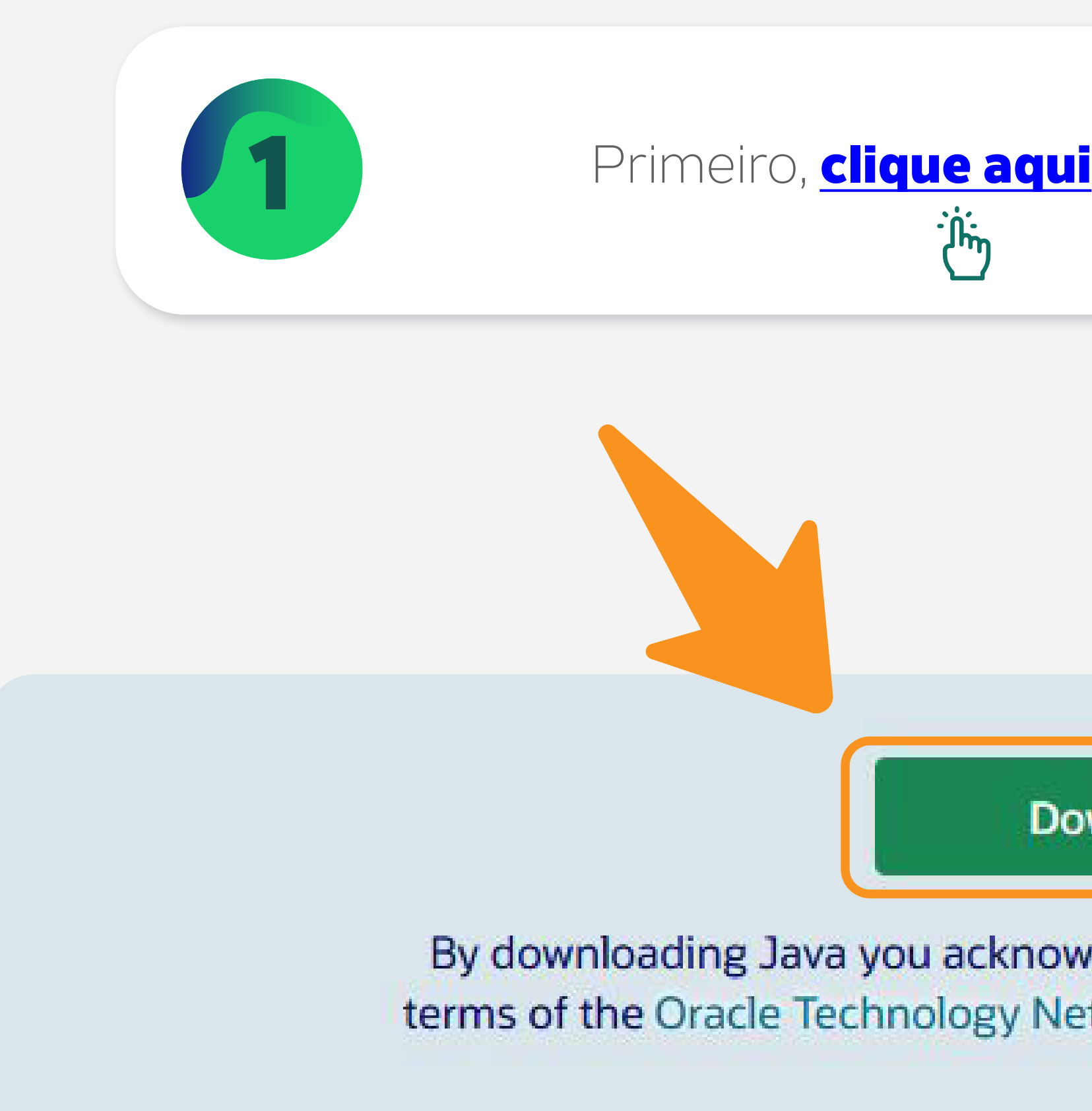

### Primeiro, <u>clique aqui</u>, e depois clique em **Download Java**.

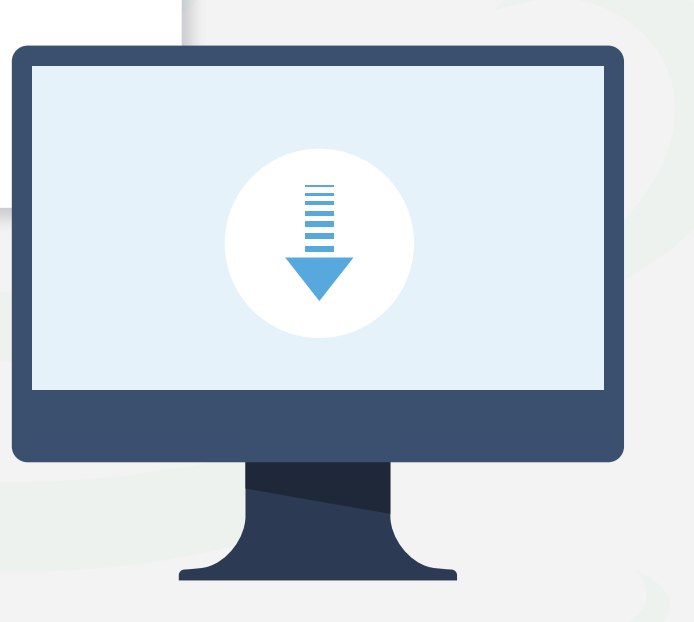

Download Java

By downloading Java you acknowledge that you have read and accepted the terms of the Oracle Technology Network License Agreement for Oracle Java SE

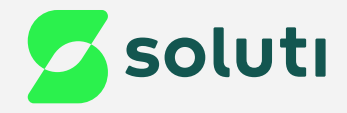

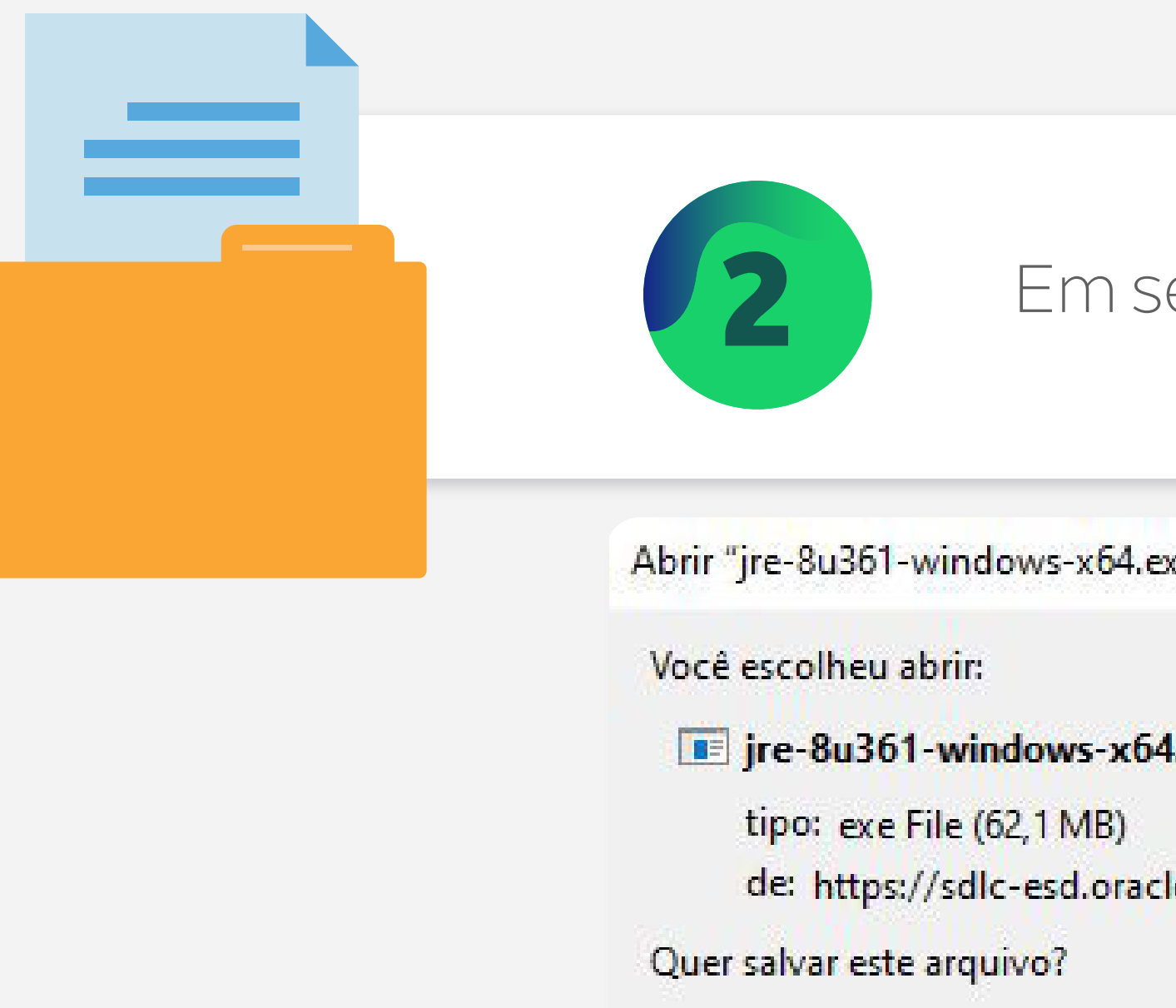

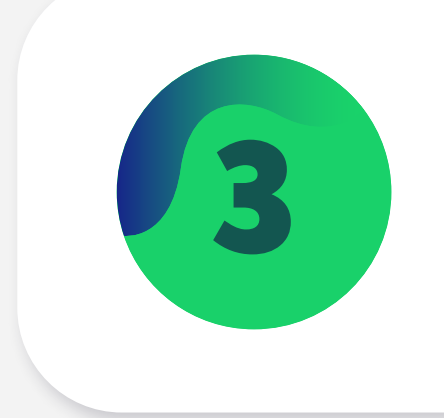

Depois vá na pasta de **Downloads** do seu computador, e **clique duas vezes no arquivo baixado**, para executar a instalação do Java:

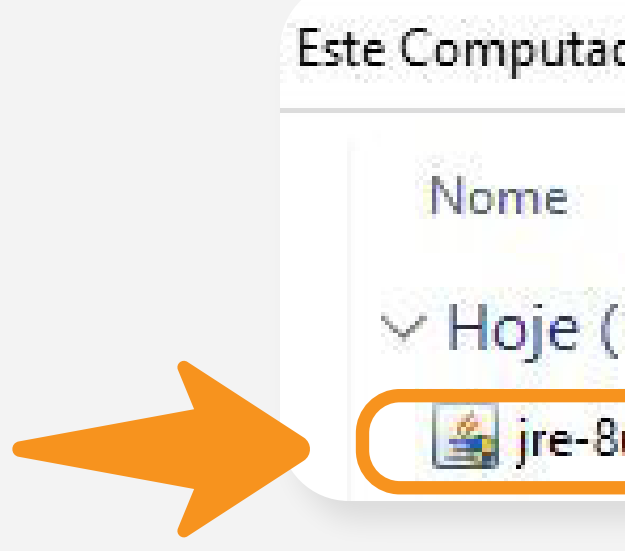

|        | _                    |          |
|--------|----------------------|----------|
| eguida | a, <b>salve</b> o ar | quivo:   |
|        |                      |          |
| (e"    |                      | ×        |
| .exe   |                      |          |
| e.com  |                      |          |
|        | Salvar arquivo       | Cancelar |
|        |                      |          |

| dor > Downloads   |  |  |
|-------------------|--|--|
|                   |  |  |
| (1)               |  |  |
| 3u361-windows-x64 |  |  |

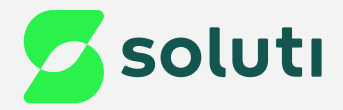

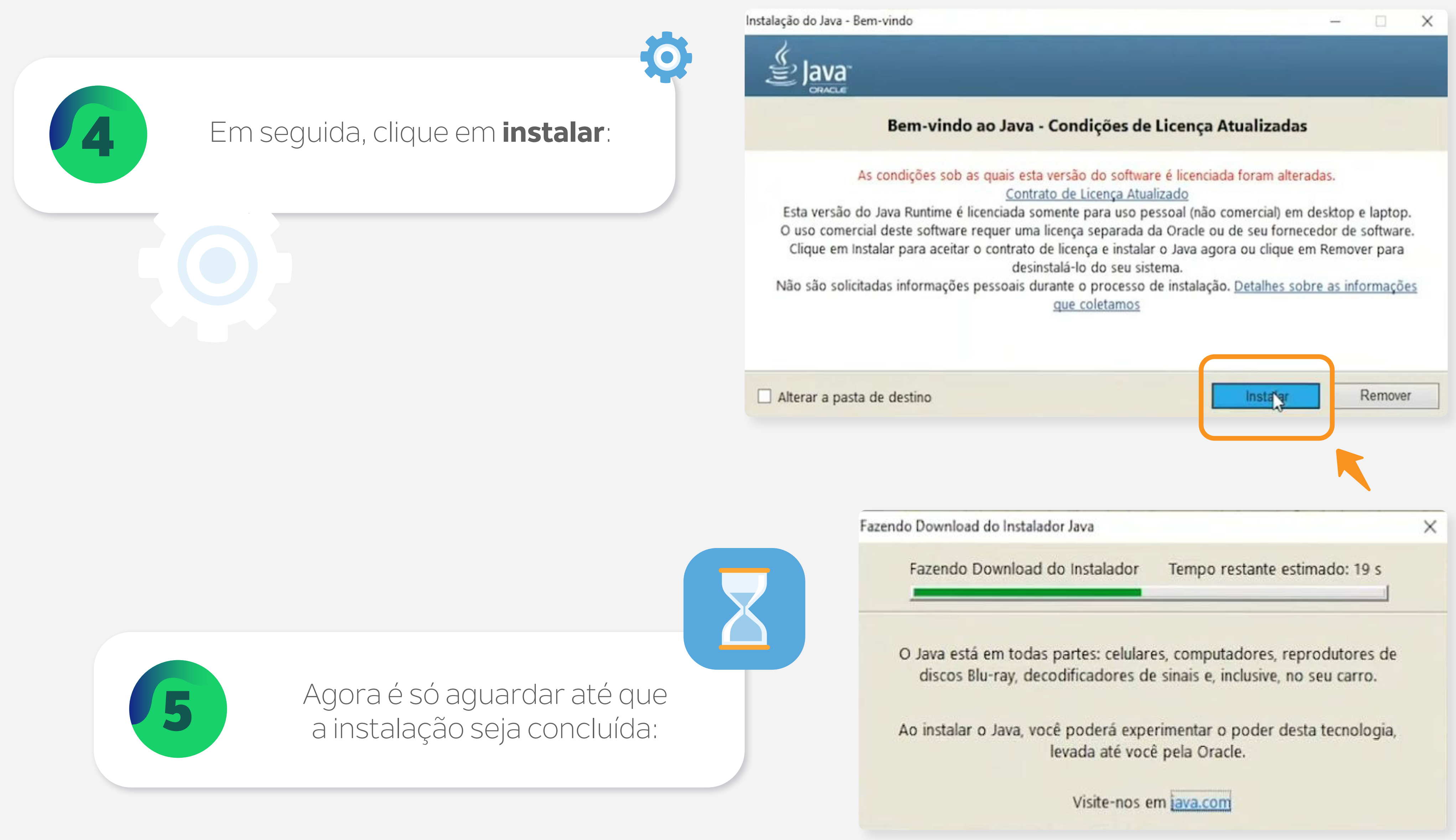

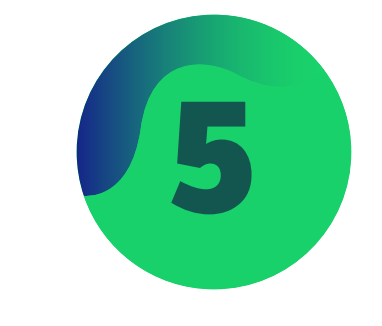

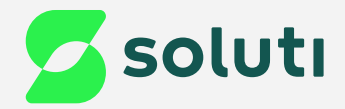

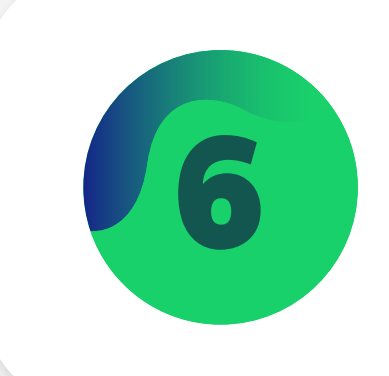

Instalação do Java - Concluída

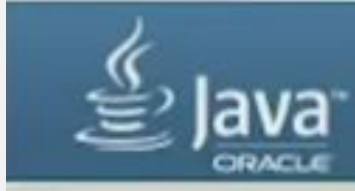

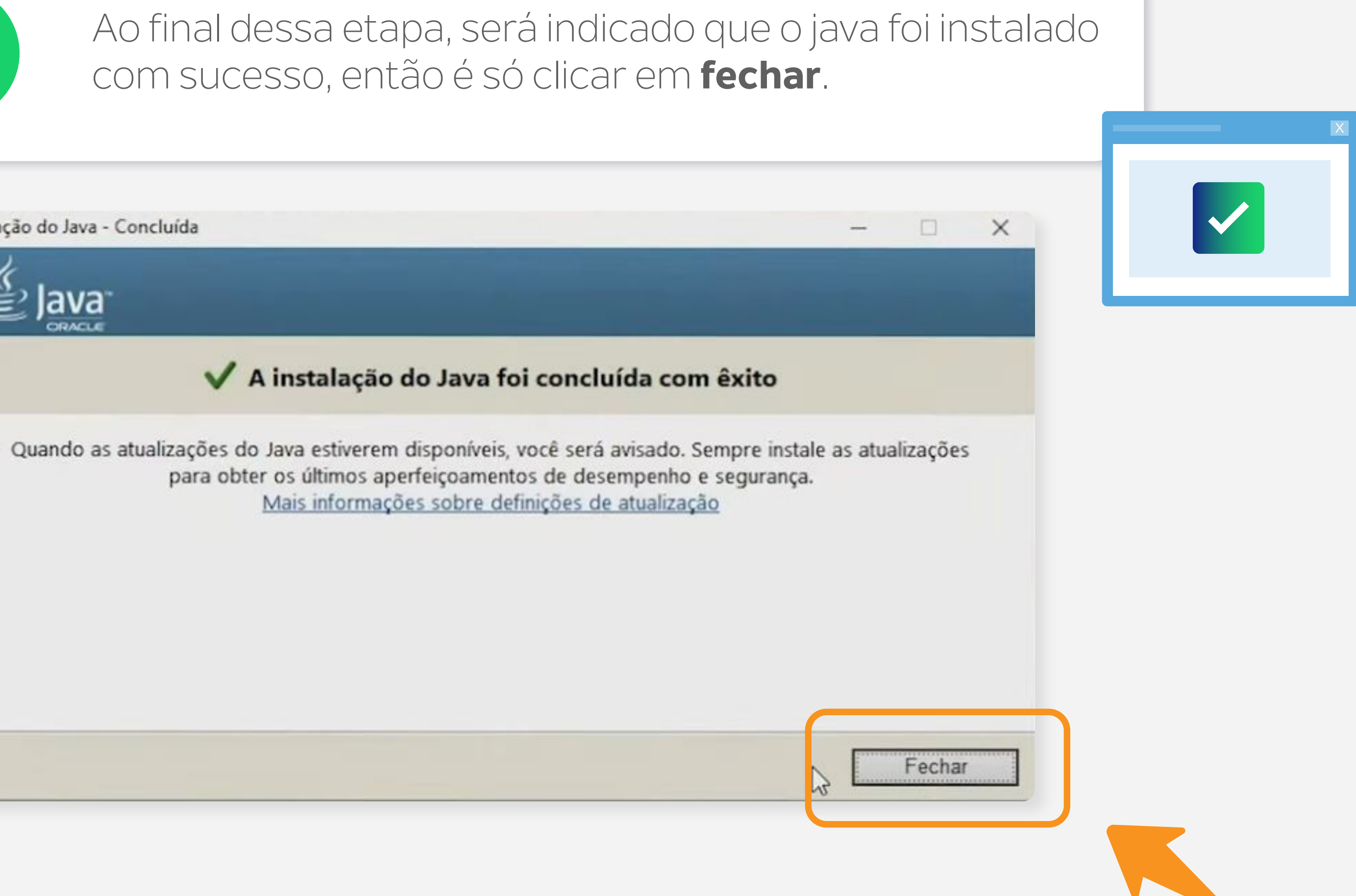

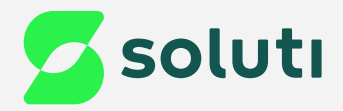

## Prontinho!

Com o Java instalado, você já pode prosseguir com a emissão do seu Certificado!

Obs: Se o seu Certificado for um **A3**, tenha certeza de instalar o driver do seu token/cartão antes de prosseguir para a emissão.

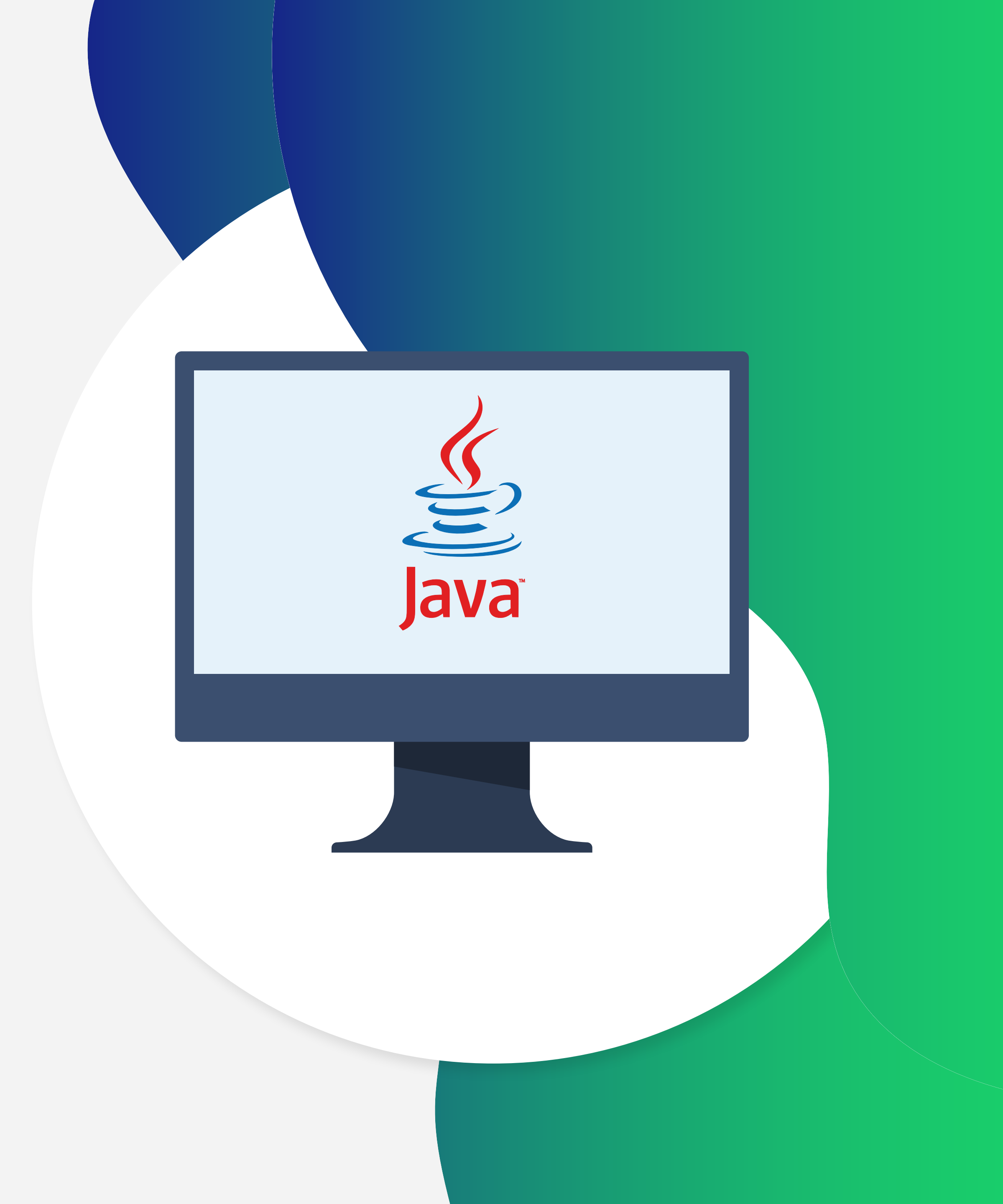

## Ainda precisa de ajuda?

Caso tenha alguma dúvida, basta entrar em contato com o nosso time de atendimento por meio do Chat em nosso site, ou pelo número **11 3504-8787** (ligação ou WhatsApp).

<u>soluti.com.br/duvidas-e-suporte</u> ្រូំ

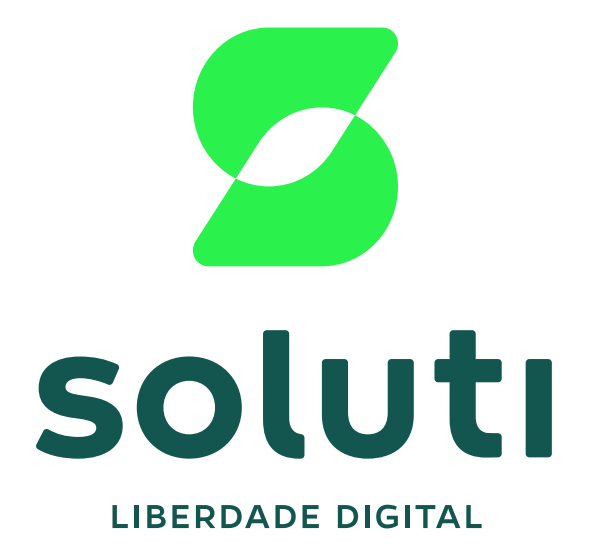

### soluti.com.br

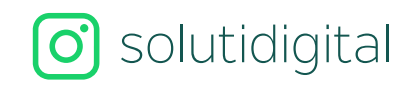

solutidigital